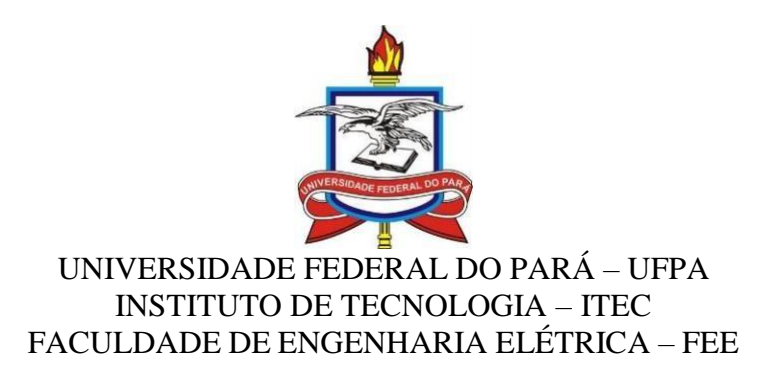

# PROGRAMA DE EDUCAÇÃO TUTORIAL DE ENGENHARIA ELÉTRICA PET-EE

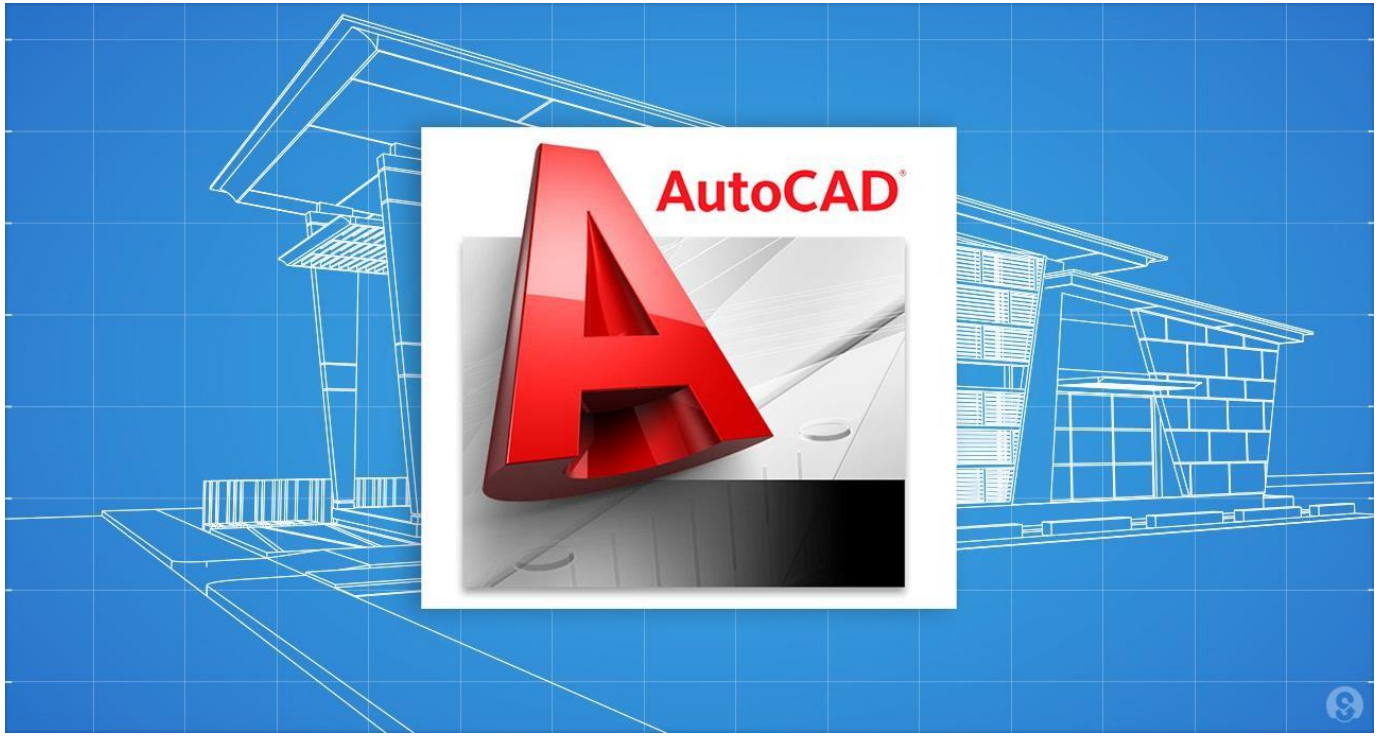

Por: Jaíne Feijão Lemos

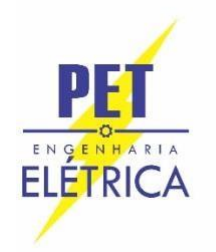

# PROGRAMA DE EDUCAÇÃO TUTORIAL DO CURSO DE ENGENHARIA ELÉTRICA DA UNIVERSIDADE FEDERAL DO PARÁ PET-EE

MAIS INFORMAÇÕES: www.peteletricaufpa.com.br

PROFESSOR TUTOR DO PET-EE: Dr. Wellington da Silva Fonseca

> MINISTRANTE: Jaíne Feijão

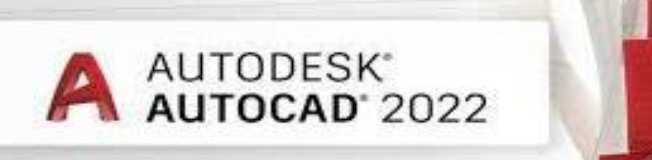

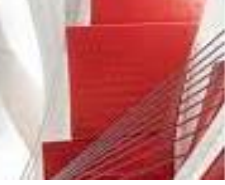

# ÍNDICE

| 1. PR | IMEIRA AULA                                                            |
|-------|------------------------------------------------------------------------|
| 1.1.  | Apresentação e aplicações 4                                            |
| 1.2.  | Licença estudantil e instalação 4                                      |
| 1.3.  | A tela gráfica                                                         |
| 1.4.  | Acesso aos Comandos                                                    |
| 1.5.  | Tamanho do papel5                                                      |
| 2. SE | GUNDA AULA                                                             |
| 2.1.  | Funções importantes e teclas7                                          |
| 2.1   | <b>.1.</b> Funções <i>Regen</i>                                        |
| 2.1   | .2. Funções do teclado7                                                |
| 2.2.  | Utilitários                                                            |
| 2.3.  | Funções básicas                                                        |
| 2.4.  | Comandos de criação (Menu <i>Home &gt; Draw</i> )                      |
| 3. TE | PRCEIRA AULA                                                           |
| 3.1.  | Comandos de edição (Menu <i>Modify</i> )9                              |
| 3.2.  | Comandos de auxílio9                                                   |
| 3.3.  | Comandos de Precisão ( <i>Object Snap</i> ) 11                         |
| 4. QU | J <b>ARTA AULA</b>                                                     |
| 4.1.  | Blocos                                                                 |
| 4.1   | .1. Criação de Blocos 12                                               |
| 4.1   | .2. Inserção de Blocos 12                                              |
| 4.2.  | Impressão - Plotagem                                                   |
| 4.3.  | Aplicação do AutoCAD na engenharia elétrica14                          |
| 5. QU | JINTA AULA 17                                                          |
| 5.1.  | Exercícios                                                             |
| ANEX  | <b>D</b>                                                               |
| AN    | <b>EXO A - Lista de atalhos dos comandos mais usados no AutoCAD</b> 19 |
| REFEF | RÊNCIAS BIBLIOGRÁFICAS 20                                              |

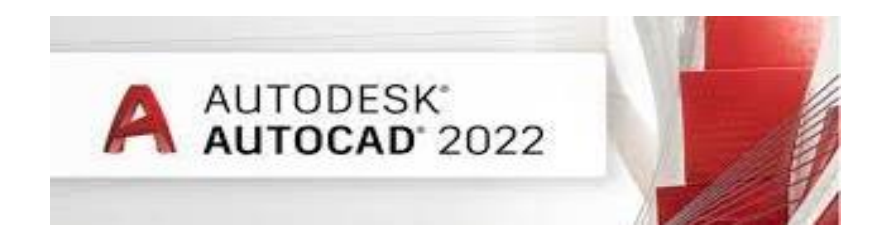

# 1. PRIMEIRA AULA

## 1.1. Apresentação e aplicações

O AutoCAD - *Computer Aided Design* ou Desenho Assistido por Computador - é um *software* criado e comercializado pela Autodesk, Inc. desde 1982. É muito utilizado nas áreas de desenho técnico para auxiliar na elaboração de plantas, cortes, secções e elevações, visto em projetos de arquitetura, construção civil, indústrias e outras atividades afins. Se tornou um *software* popular por ser fácil de trabalhar, se comparado com a prancha, evitando assim, borrões, réguas T's, etc. Em vista disso, saber utilizar o AutoCAD é fundamental para a inserção do profissional engenheiro no mercado de trabalho.

Esta apostila foi criada com o intuito de familiarizar o aluno com o programa, fornecendo os principais fundamentos para o seu entendimento do mesmo, ensinando os comandos básicos seguido de exercícios rápidos para treinamento. Após este curso o aluno estará habilitado para montar eimprimirseus trabalhos de Desenho Técnico.

### 1.2. Licença estudantil e instalação

A Autodesk oferece acesso para alunos e professores aos mesmos softwares de projeto usados pelos principais profissionais do mundo, para ajudar a desenvolver as habilidades e o conhecimento que levam a carreiras de sucesso.

O Plano educacional oferece acesso gratuito\* e de usuário único por um ano para <u>alunos e</u> <u>professores elegíveis</u> aos softwares e serviços da Autodesk para fins educacionais. Você pode acessar todos os softwares disponíveis na Education Community, e o acesso pode ser renovado anualmente, desde que você continue elegível.[1]

Para a criação da conta e instalação, siga os passos abaixo:

- 1°) Acesse o site: <u>https://www.autodesk.com.br/education/home;</u>
- 2°) Clique em "CREATE ACCOUNT";
- 3°) Preencha os dados de cadastro, e clique em "CREATE ACCOUNT";
- 4º) Será enviado um link para verificação do seu e-mail registrado;
- 5°) Após a verificação, entre com o e-mail e senha cadastrados anteriormente;
- 6°) Agora cadastre os dados do curso;
- 7°) Após o cadastro ser concluído, clique em "DOWNLOAD NOW";

8°) Selecione um dos softwares que a AUTODESK disponibiliza, escolha o idioma do software e a versão do seu sistema operacional.

### 1.3. A tela gráfica

- ✓ Área Gráfica É o local onde visualizaremos e utilizaremos todos os comandos de construção, visualização e modificação de um desenho. Esta área possui dimensões infinitas. No desenho abaixo vemos a área gráfica do espaço de modelação (model space).
- ✓ COMMAND LINE É a área onde é mostrado o comando que está sendo utilizado. Esta área também indica, além do comando ativo, o que o comando nos pede. Para desabilitar ou reabilitar a linha de comando, digite CTRL+9.
- ✓ Ícones de Atalho São ícones que podem tornar mais rápido nosso trabalho, pois poupa-nos de

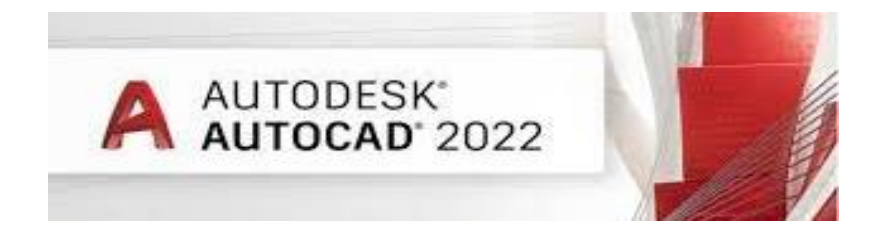

ter que digitar um comando na linha de comando ou de entrarmos no menu de barras para ativálo.

- ✓ Menu de Barras Este é o menu superior, que contém todos os comandos do AutoCAD.
- ✓ Barra Inferior alguns botões que servem como parâmetros que auxiliam as ferramentas da barra superior. Abaixo falaremos sobre os principais.
  - Grid Display Mostra uma grade de auxílio na tela
  - Ortho Mode Permite somente a execução de movimentos ortogonais (muito utilizado)
  - Polar Tracking Ativa o rastreio automático de ângulos
  - Object Snap Auxiliam na seleção de cantos, pontos medianos, interseções e outros.

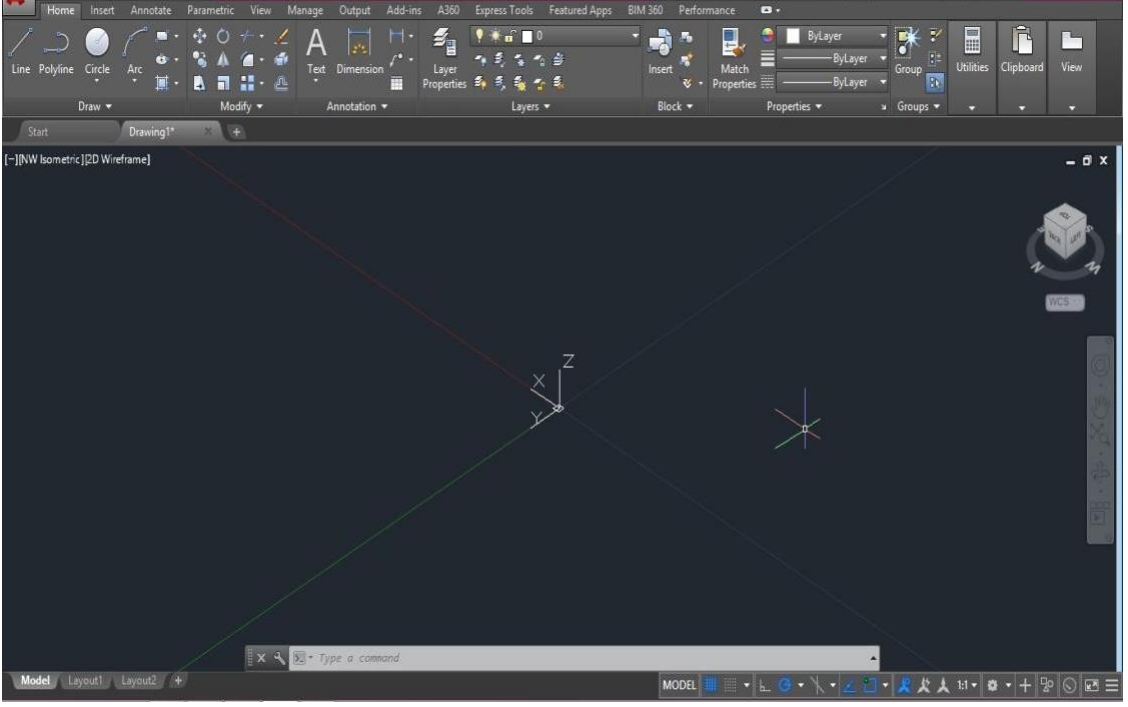

Figura 01 – Layout do AutoCAD 2022.

#### 1.4. Acesso aos Comandos

No AutoCAD podemos acionar um comando clicando no botão correspondente a função, ou digitando o mesmo na barra de comandos, ou seja, existem duas opções para se indicar um comando, através das Barras de Menu e também atravésdo *Command Line*. Acesso pela Barra de Menu: *Home* > *Draw* > *Circle* Acesso pela *Command Line: Circle* ou *C* <*enter*>

NOTA !! → As opções da ferramenta são exibidas entre colchetes "[]". Deve-se selecionar uma opção digitando a letra indicada em maiúscula.

#### **1.5.** Tamanho do papel

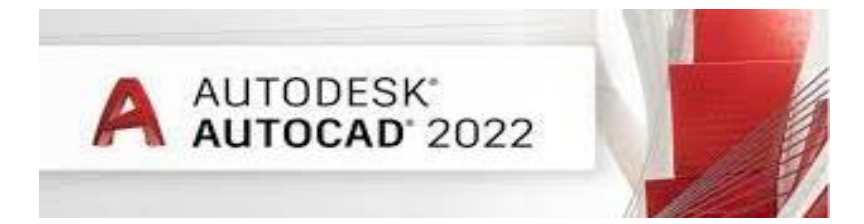

Os formatos de papel para a apresentação de projetos são baseados na norma ABNT – BNBR 100689, representados na figura a seguir:

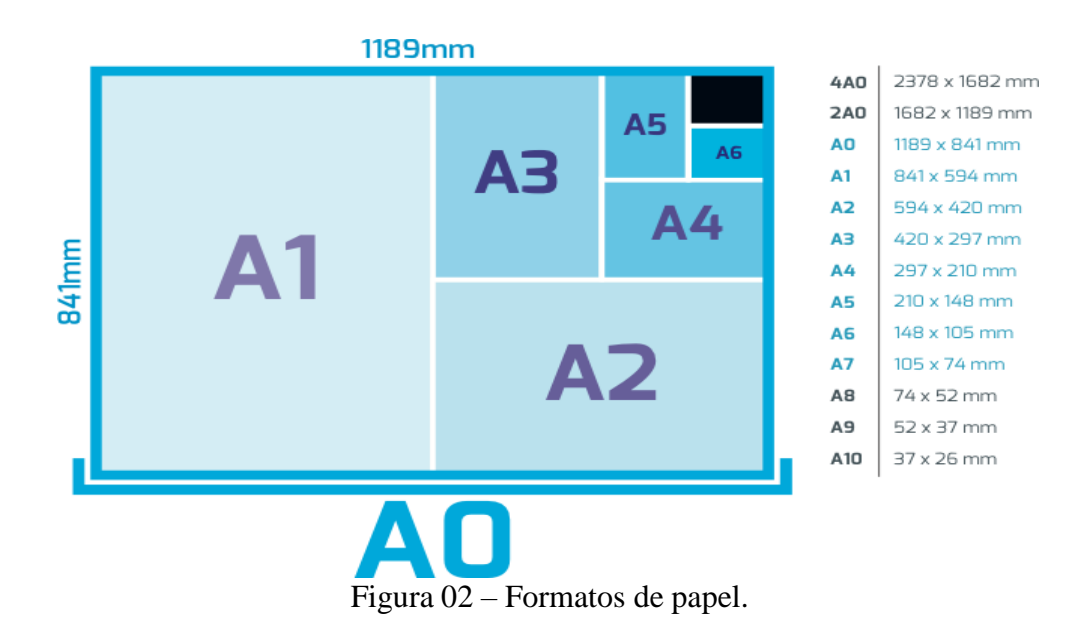

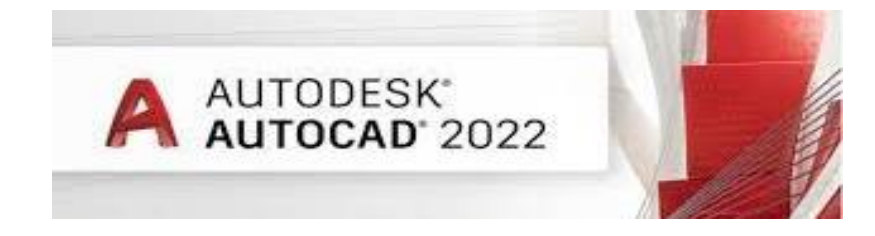

# 2. SEGUNDA AULA

## 2.1. Funções e teclas importantes

### 2.1.1. Funções Regen

Provoca uma regeneração do desenho, isto é, recalcula todas as entidades matemáticas contidas nodesenho (acionado pelas teclas):

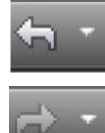

UNDO – Desfaz o último comando;

REDO - Refaz o último comando desfeito pelo "UNDO";

#### 2.1.2. Funções do teclado

| F2               | Carrega a tela de texto ( <i>script</i> ).                                      |
|------------------|---------------------------------------------------------------------------------|
| Е2               | Aciona o quadro Drafting Settings OSNAP (comandos de ancoragem) e ON/OFF        |
| Г3               | OSNAP.                                                                          |
| F4               | Aciona a mesa digitadora (se houver) (comando Tablet).                          |
| F5               | Controla o ISOPLANE (Right/Left/Top) planos isométricos.                        |
| E6/DVN           | Ativa/ Desativa DYNAMIC INPUT – nos fornece uma interface de entrada de dados,  |
| $\Gamma 0/D I N$ | comandos, diretamente pelo cursor.                                              |
| E7/Crid          | Ativa/ Desativa o GRID – Cria uma malha de pontos imaginários e não imprimíveis |
| 17/0/14          | na tela gráfica.                                                                |
| F8/Ortho         | Ativa/ Desativa o ORTHO – trava o cursor nos eixos ortogonais, permitindo       |
| 1.9/01/10        | realizar linhas retas ou execução de comandos de edição mantendo-se no          |
|                  | alinhamento.                                                                    |
| E0/Sman          | Ativa/ Desativa o SNAP – Permite um deslocamento ajustável do cursor            |
| 19/Shup          | dependendo ou não da marcação do grid ligado ou desligado                       |
| E10/Polar        | Ativa/ Desativa o Polar Tracking - exibe as posições correntes das coordenadas  |
| 1°10/1°0101      | Polares em uma linha pontilhada (Linha <i>track</i> ).                          |

### 2.2. Utilitários

**Draw Settings (DSettings):** Especifica os ajustes para o modo Snap, grid, e polar e osnap tracking. DS < enter>

**Close:** Fecha o desenho ativo.

#### **Teclas Importantes:**

*ESC* - Cancela o comando ativo – "*CANCEL*"; *ENTER* - Confirma a maioria dos comandos e ativa o último comando;

#### Botões do mouse:

**Esquerdo**: é o botão de seleção do mouse ou ponto de introdução. **Meio**:

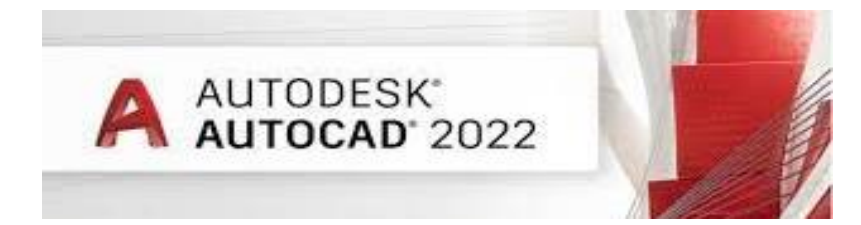

- 1. Apertando o *Wheel* (botão rolante) e segurando aciona a ferramenta *PAN*, podendo mexer a posição do seu desenho na tela;
- 2. Girando o Wheel: Aciona a ferramenta ZOOM REAL TIME.

# Direito:

- 1. + CTRL ativa os comandos do OSNAP;
- 2. Aciona o menu flutuante.

### 2.3. Funções básicas

- Comando de criação: criam o modelo a partir de tipos básicos de objetos como linhas, arcos, círculos, textos, superfícies, sólidos, etc.
- Comandos de edição: editam os desenhos criados com os comandos de criação e possibilitam a sua modificação para preencher detalhes que irão definir a forma final do objeto, ou até mesmoconstruir um novo objeto a partir de objetos já existentes como copiar, mover, apagar, aparar (*Trim*), arredondar (*Fillet*), duplicação paralela (*Offset*), etc.
- Comando de auxílio: servem de apoio ao desenho, facilitando a sua criação e edição. Ex: Layer, Ortho, Osnap, Grip, Snap, Cotas, Medição etc.
- Comando de precisão: são comandos que reconhecem pontos importantes de entidades; qualquer que ela seja. Algumas das opções do menu OSNAP são direcionadas para desenhos tridimensionais.

### 2.4. Comandos de criação (Menu *Home > Draw*)

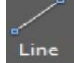

**LINE -** Comando: L *<enter>*: Cria linhas em forma de segmento de reta, podendo cada seguimento ser editado separadamente.

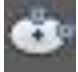

**POLYLINE** - Comando: PL *<enter>*: Cria linhas em forma de segmentos de retas conectados formando um só objeto, como se fosse um bloco.

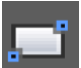

**RECTANGLE -** Comando: REC *<enter>*: Cria um retângulo no qual é possível dimensionar no tamanho desejado.

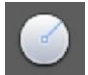

**CIRCLE -** Comando: C *<enter>*: Cria um círculo com base em um ponto central e um valor de raio ou de diâmetro.

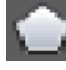

**POLYGON -** Comando: pol *<enter>*: Cria uma polilinha fechada equilátera.

**ARC** - Comando: A *<enter>*: Cria um arco que pode ser definido a partir de três pontos ou de outros parâmetros, como, por exemplo, a localização do seu centro e o comprimento do raio.

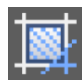

**HATCH** - Comando: H *<enter>*: Hachura uma área fechada, podendo utilizar vários tipos de preenchimentos.

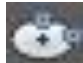

ELLIPSE - Comando: EL *<enter>* : Cria uma elipse ou um arco elíptico.

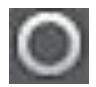

**DONUT** - Comando: DO *<enter>*: Cria um círculo preenchido ou um anel largo.

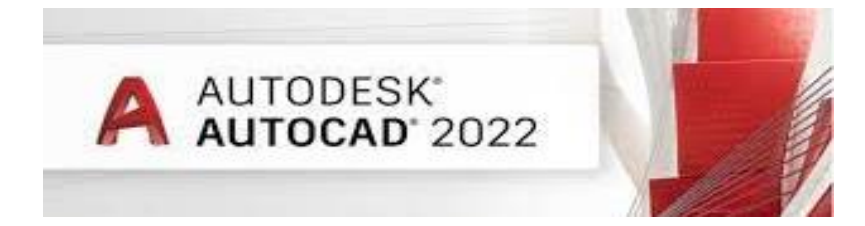

**DIVIDE** - Comando: DIV *<enter>*:Cria objetos ou blocos igualmente espaçado ao longo do comprimento ou perímetro de um objeto.

## 3. TERCEIRA AULA

# 3.1. Comandos de edição (Menu Modify)

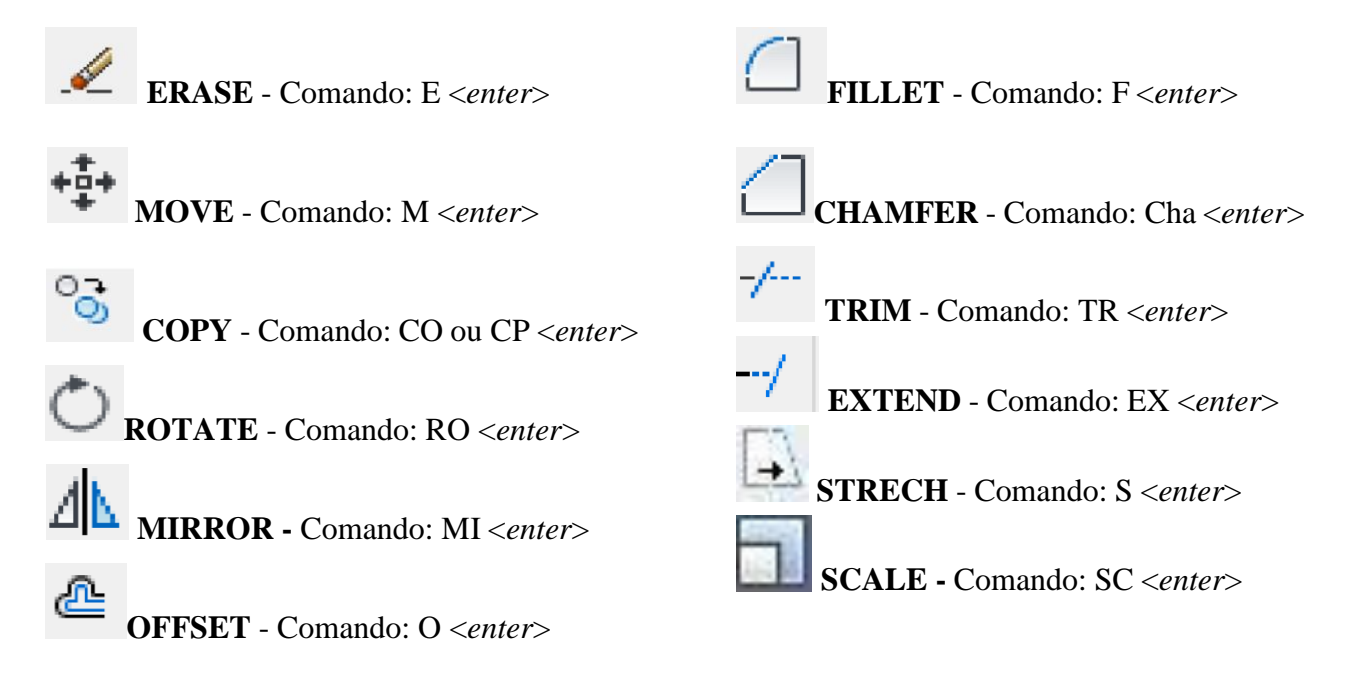

### **3.2.** Comandos de auxílio

#### Layers

Acesso: *Format> Layers* Comando: LA<*enter>* 

No AutoCAD tem-se a possibilidade de organizar as informações utilizando Camadas (*Layers*). Uma camada funciona como uma transparência onde se pode agrupar e dividir as informações características de uma parte do trabalho em várias camadas que podem ser ativadas ou desativadas paraproduzir o desenho final.

Por exemplo: podemos criar uma camada para estrutura, paredes, cotas, símbolos, mobiliário, portas, janelas, detalhes etc. Não há limites para o número de camadas, quanto mais camada, mais fácil será para edita o desenho. Pode se escolher a cor e dar nome para cada *layer* (camada).

No *Layer Properties Manager* é possível criar, deletar, renomear camadas, assim como configurar essas camadas.

### Text

Na aba *format* ainda temos as configurações gerais de tipo de linha, espessura, cor, etc. Ainda temos a opção *textStyle* (estilos de texto), onde podemos configurar o texto preliminar que será utilizado em nossa planta. Vale ressaltar que podemos modificar os textos de diversas formas individualmente. Após selecionarmos o *texStyle* aparecerá a seguinte tela:

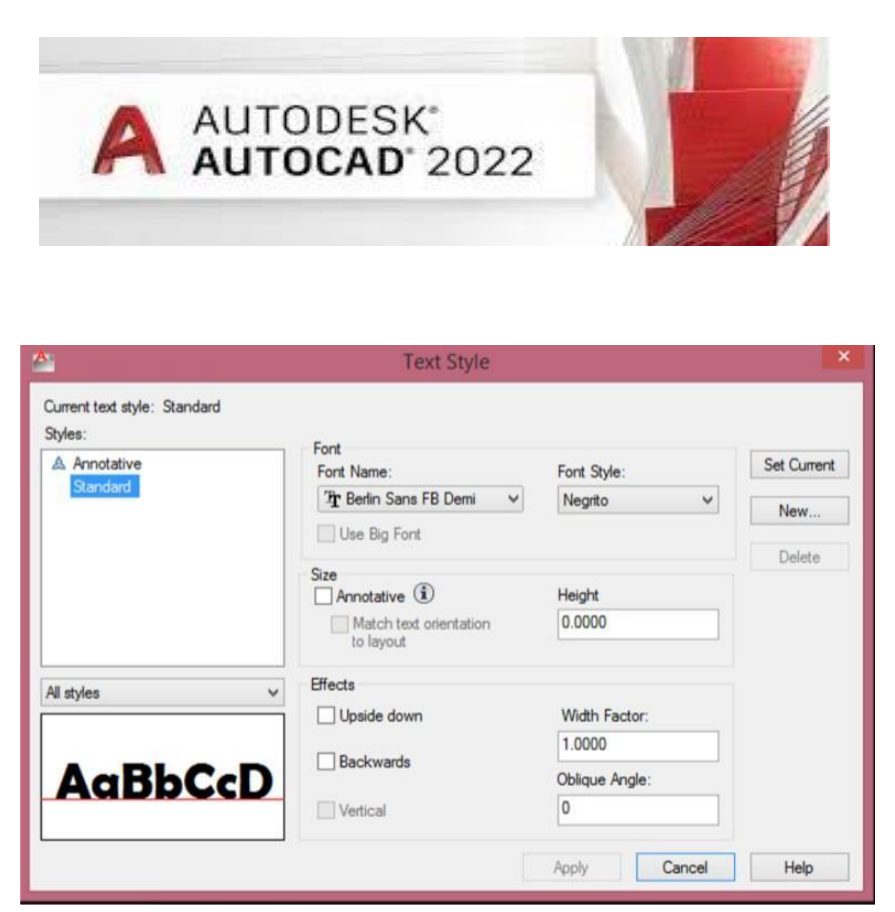

Figura 03 – Janela Text Style.

E então é só realizar as configurações de texto que realizar. Após digitar qualquer texto, selecionando (T + ENTER) podemos clicar duas vezes que as configurações do texto em questão podem ser alteradas imediatamente.

#### Cotas

Fornece o valor das medidas e as desenha próxima das linhas a serem medidas. É possível configurar otamanho da seta e da numeração através do seu menu de diálogo. Temos as seguintes opções de cotas.

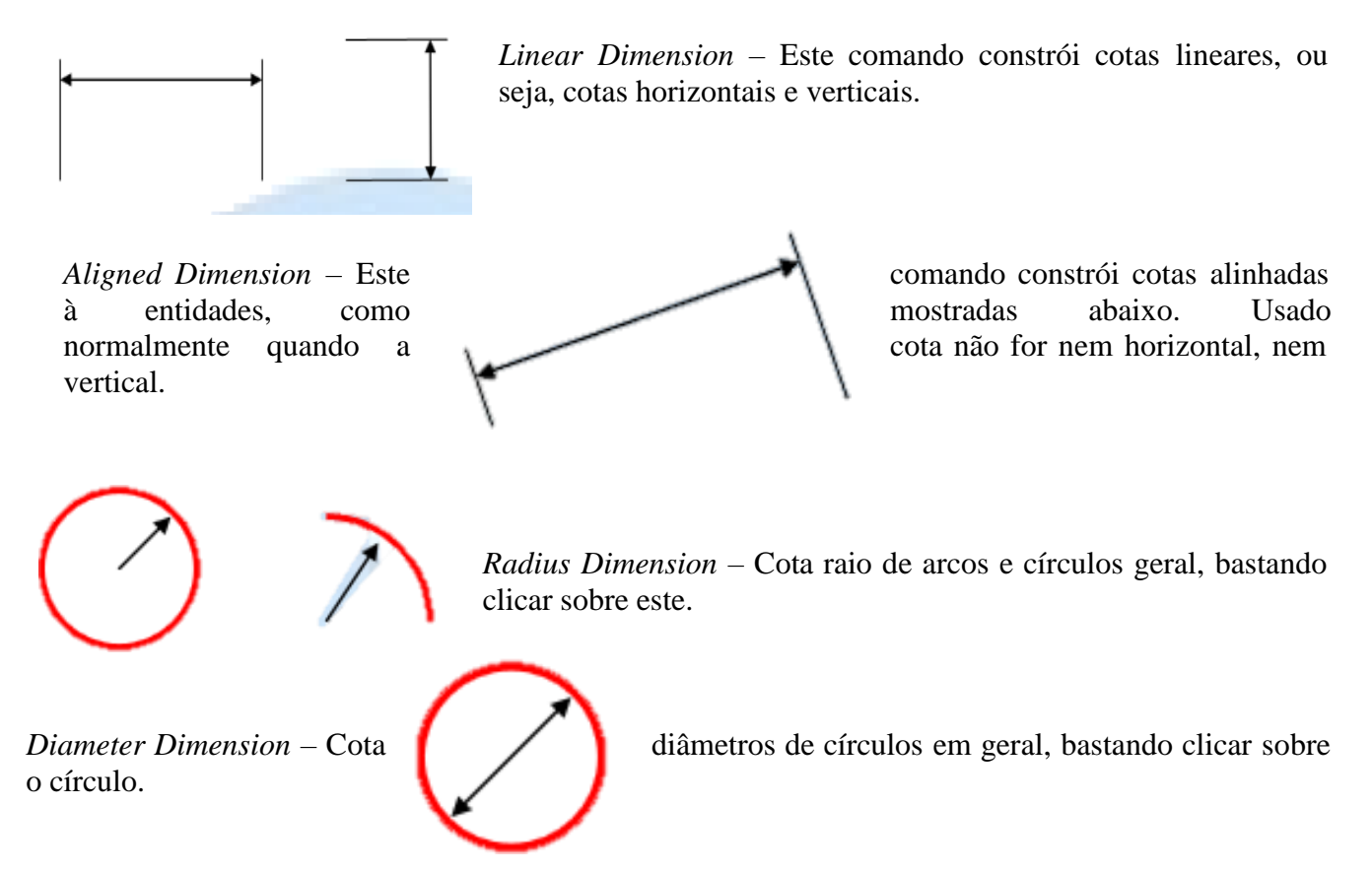

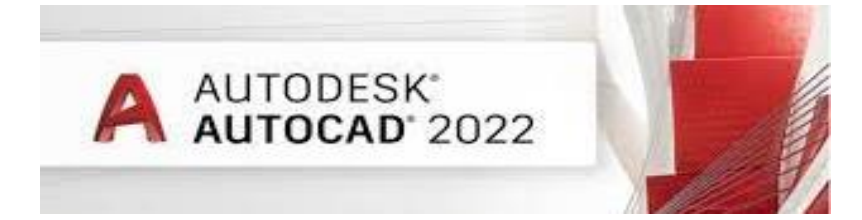

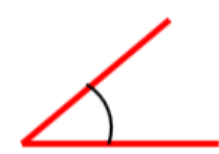

Angular Dimension – Cota ângulos entre linhas, bastando clicar sobre as duas linhas.

#### Medição

Area – Mede a área e/ou o perímetro de uma região.

*Distance* – Mede a distância entre dois pontos selecionados. Os resultados são fornecidos na linha de comando. Este ponto pode ser, por exemplo, a distância entre duas extremidades de uma linha.

#### 3.3. Comandos de Precisão (Object Snap)

Quando clicarmos em qualquer entidade sem comando, aparecerá na tela pequenos pontos azuis.Estes são denominados Grips e podemos alterar sua configuração através do comando Options (Selection). Ativado, a seguinte janela de diálogos é mostrada (ver figura abaixo):

| Drafting Settings                                                                                 | X                                                                                     |
|---------------------------------------------------------------------------------------------------|---------------------------------------------------------------------------------------|
| Snap and Grid Polar Tracking Object Snap                                                          | Dynamic Input Quick Properties                                                        |
| Object Snap On (F3)                                                                               | Object Snap Tracking On (F11)                                                         |
| Object Snap modes                                                                                 |                                                                                       |
|                                                                                                   |                                                                                       |
|                                                                                                   | Perpendicular Clear All                                                               |
|                                                                                                   | ✓ I angent                                                                            |
| X INo <u>d</u> e                                                                                  |                                                                                       |
| <> <u>Q</u> uadrant                                                                               | ▲ Apparent intersection                                                               |
| Intersection                                                                                      | // Parallel                                                                           |
| V Extension                                                                                       |                                                                                       |
| To track from an Osnap point,<br>command. A tracking vector a<br>tracking, pause over the point a | pause over the point while in a<br>ppears when you move the cursor. To stop<br>again. |
|                                                                                                   |                                                                                       |
| Op <u>t</u> ions                                                                                  | OK Cancel <u>H</u> elp                                                                |

Figura 04 – Comandos de precisão.

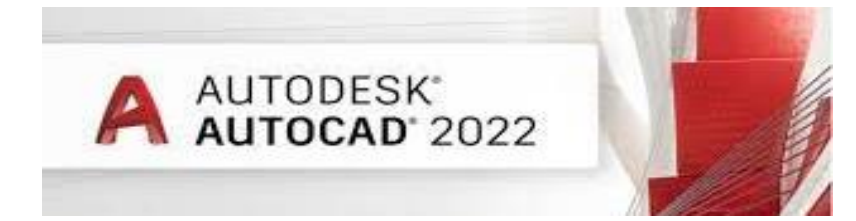

# 4. QUARTA AULA

#### 4.1. Blocos

# 4.1.1. Criação de Blocos

### Insert> Block> Create

#### Comando: B <*enter*>

Permite agrupar entidades individuais em um bloco na base de dados. Sempre que for necessária a inserção de desenhos repetitivos, ou dentro do próprio desenho ou criando um bloco através do comando WBLOCK para a criação de uma biblioteca.

Acionamos o comando Block:

1º - Abrirá a caixa de diálogo ao lado;

2° - Dê um nome para seu bloco;

3° - Clique no botão *Select Objects* e ele retornará para a tela gráfica para selecionar o objeto que virará um bloco;

4° - Clique no botão *PICK* para definir o ponto ao qual servirá para a inserção do bloco por esse ponto. Esse formato se refere a um bloco em que você utilizará, no desenho vigente. Para a criação de um bloco que servirá para outros desenhos, temos que criar o bloco através do comando *WBLOCK*, ele segue quase a mesma forma que a criação do bloco comum, somente você deverá indicar um local parasalvar este bloco.

|                      | Block Definition                                        | ×                                    |
|----------------------|---------------------------------------------------------|--------------------------------------|
| lame:                | ~                                                       |                                      |
| Base point           | Objects                                                 | Behavior                             |
| Specify On-screen    | Specify On-screen                                       | Annotative                           |
| Pick point           |                                                         | Match block orientation<br>to layout |
| X: 0                 | ◯ Retain                                                | Scale uniformly                      |
| Y: 0                 | Convert to block                                        | Allow exploding                      |
| Z: 0                 | <ul> <li>Delete</li> <li>No objects selected</li> </ul> |                                      |
| Settings             | Description                                             |                                      |
| Block unit:          |                                                         | A                                    |
| Millimeters ¥        |                                                         |                                      |
| Hyperlink            |                                                         |                                      |
| Open in block editor | OK                                                      | Cancel Help                          |

Figura 05 – Janela *Bloco Definition*.

### 4.1.2. Inserção de Blocos

#### Insert> Block> Insert - Comando: I <enter>

A inserção do bloco está por *Default* para ser especificada na tela. Alguns objetos podem entrar com a escala reduzida ou ampliada, isso geralmente ocorre devido à configuração utilizada na construção do bloco.

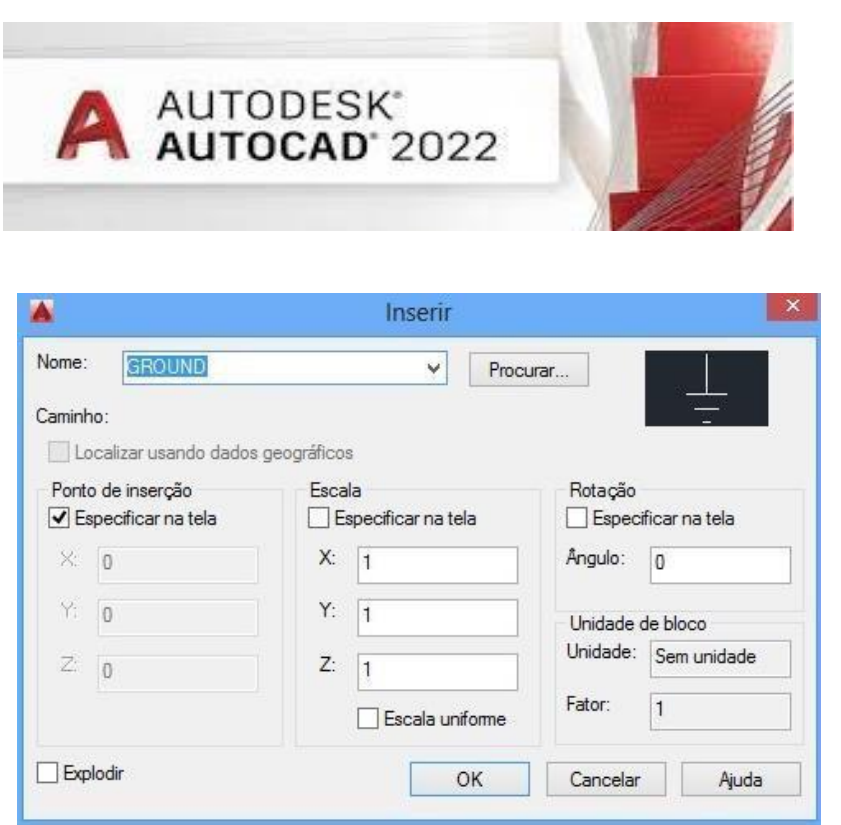

Figura 06 – Janela para inserção de blocos.

### 4.2. Impressão - Plotagem

No AutoCAD temos duas formas de impressão, a primeira seria pela área de trabalho do *MODEL* e asegunda seria pelo *Layout*.

**1º Caso:** Como foi visto anteriormente o AutoCAD é adimensional, então o usuário deve estabelecer alguma referência de unidade quando for aplicar os valores das medidas dos desenhos, por exemplo:

Se for estabelecido pelo 'Cadista' que as unidades estão em metro quando for desenhar uma linha de valor 10, isto quer dizer que são 10 metros, caso queira em centímetros esse valor será de 10cm. É bom saber isso para quando for plotar, pois as medidas das impressoras normalmente estão em milímetros ou em polegadas. Assim, aconselha-se desenhar um retângulo com as medidas do formato de uma folha A4 (210X297 mm), A3(297X 420mm), A2(420X594mm), A1(594X841mm) e outros para no final, já com o trabalho completo o desenhista use o comando *scale* em todo o projeto encaixando-o no formato da folha para imprimir.

No menu *OUTPUT> Pagesetup manager* é possível selecionar o estilo de plotagem (*monochrome, Acad*, etc), o tamanho do papel, as unidades (mm ou pol), orientação (em pé ou paisagem), qual impressora vai imprimir, etc.

Depois de configurado o trabalho para impressão é possível fazer uma pré-visualização de impressão clicando no *Menu output>Preview*. Por fim é só mandar plotar

**2º Caso:** Na área de trabalho *Layout* já funciona como se estivesse em uma folha de papel, então é só dimensionar o tamanho certo da folha no menu *OUTPUT> Page setup Manager*. Outra vantagem dessa área de trabalho é que você pode colocar *viewports* "janelas" no espaço da folha onde é possívela movimentação e dimensionamento de escala individualizados, ou seja, pode de mexer à vontade em uma dessas *viewports* que não irá tirar todo trabalho do lugar. Isso deixa o projeto mais organizado e fácil de se alterar.

Para inserir a viewport vá no menu View> Viewports>. Selecione quantas janelas desejar

Nessa área de trabalho também é possível fazer uma visualização previa da plotagem. Depois de configurado tudo é só mandar plotar.

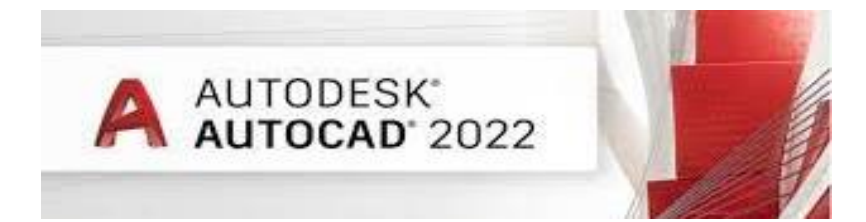

# 4.3. Aplicação do AutoCAD na engenharia elétrica

Para a criação de um desenho técnico de uma planta baixa, devemos consultar da NBR-5444 que é responsável em padronizar Símbolos gráficos para instalações elétricas prediais. A seguir será mostrado algumas tabelas que descrevendo parte desses desenhos.

| Nº   | Símbolo     | Significado                                                | Observações                                                                                                |
|------|-------------|------------------------------------------------------------|----------------------------------------------------------------------------------------------------|
| 5.1  |             | Eletroduto embutido no teto ou parede                      | Para todas as dimensões em mm<br>indicar a seção, se esta não for de                                       |
| 5.2  | * p 25      | Eletroduto embutido no piso                                |                                                                                                    |
| 5.3  | <del></del> | Telefone no teto                                           |                                                                                                    |
| 5.4  | 575.74-7    | Telefone no piso                                           |                                                                                                    |
| 5.5  | . <b></b>   | Tubulação para campainha, som, anunciador ou outro sistema | Indicar na legenda o sistema passante                                                                      |
| 5.6  |             | Condutor de fase no interior do eletroduto                 | Cada traço representa um condutor.<br>Indicar a seção, nº de condutores,                                   |
| 5.7  | -1          | Condutor neutro no interior do eletroduto                  | <ul> <li>nº do circuito e a seção dos<br/>condutores, exceto se forem de<br/>1,5 mm<sup>2</sup></li> </ul> |
| 5.8  | <u> </u>    | Condutor de retorno no interior<br>do eletroduto           |                                                                                                    |
| 5.9  | <u> </u>    | Condutor terra no interior do eletroduto                   |                                                                                                    |
| 5.10 | +           | Condutor positivo no interior do<br>eletroduto             |                                                                                                    |
| 5.11 | -ī          | Condutor negativo no interior do eletroduto                |                                                                                                    |
| 5.12 | _T_T        | Cordoalha de terra                                         | Indicar a seção utilizada; em 50.<br>significa 50 mm²                                                      |

Fonte: ABNT - NBR 5444.

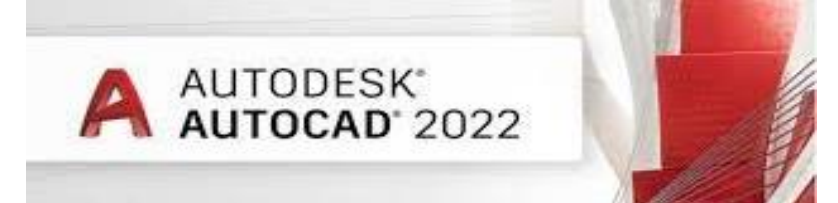

# Tabela 02 – Quadros de distribuição.

| N°  | Símbolo | Significado                               | Observações                                                |
|-----|---------|-------------------------------------------|------------------------------------------------------------|
| 6.1 | -       | Quadro parcial de luz e força<br>aparente |                                                            |
| 6.2 | 22      | Quadro parcial de luz e força<br>embutido | Indicar as cargas de luz em watts<br>e de força em W ou kW |
| 6.3 | ula man | Quadro geral de luz e força<br>aparente   |                                                            |
| 6.4 |         | Quadro geral de luz e força<br>embutido   |                                                            |
| 6.5 |         | Caixa de telefones                        |                                                            |
| 6.6 |         | Caixa para medidor                        |                                                            |

Fonte: ABNT - NBR 5444.

Tabela 04 – Interruptores.

| Nº  | Símbolo | Significado                                              | Observações                                                          |
|-----|---------|----------------------------------------------------------|----------------------------------------------------------------------|
| 7.1 | °       | Interruptor de uma seção                                 | A letra minúscula indica o ponto<br>comandado                        |
| 7.2 | ۵۵۹     | Interruptor de duas seções                               | As letras minúsculas indicam os<br>pontos comandados                 |
| 7.3 | ిత్రి   | Interruptor de três seções                               | As letras minúsculas indicam os<br>pontos comandados                 |
| 7.4 | •       | Interruptor paralelo ou Three-Way                        | A letra minúscula indica o ponto<br>comandado                        |
| 7.5 | ٥       | Interruptor intermediário ou<br><i>Four-Way</i>          | A letra minúscula indica o ponto<br>comandado                        |
| 7.6 | ()      | Botão de minutaria                                       |                                                                      |
| 7.7 | Ð       | Botão de campainha na parede<br>(ou comando à distância) | Nota: Os símbolos de 7.1 a 7.8 são<br>para plantas e 7.9 a 7.16 para |
| 7.8 | 0       | Botão de campainha no piso (ou<br>(comando a distância)  | uiagramas                                                            |

Fonte: ABNT - NBR 5444.

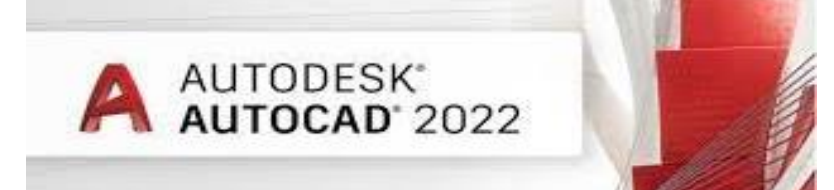

| N⁰  | Símbolo                  | Significado                                                                                                   | Observações                                                                                              |
|-----|--------------------------|----------------------------------------------------------------------------------------------------|----------------------------------------------------------------------------------------------------|
| 8.1 | -4-O2×100W               | Ponto de luz incandescente no<br>teto. Indicar o nº de lâmpadas<br>e a potência em watts                      | A letra minúscula indica o ponto<br>de comando e o número entre dois<br>traços o circuito correspondente |
| 8.2 | 1-4-0°2×60W              | Ponto de luz incandescente na<br>parede (arandela)                                                            | Deve-se indicar a altura da arandela                                                                     |
| 8.3 | -4-0 <sup>2</sup> 2x100W | Ponto de luz incandescente no<br>teto (embutido)                                                              |                                                                                                    |
| 8.4 | -4- 4x20W                | Ponto de luz fluorescente no<br>teto (indicar o nº de lâmpadas<br>e na legenda o tipo de partida<br>e reator) | A letra minúscula indica o ponto de<br>comando e o número entre dois<br>traços o circuito correspondente |
| 8.5 | -44x20 W                 | Ponto de luz fluorescente na<br>parede                                                                        | Deve-se indicar a altura da luminária                                                                    |
| 8.6 | -4- 04x20W               | Ponto de luz fluorescente no<br>teto (embutido)                                                               | <b>Z</b>                                                                                                 |

Fonte: ABNT - NBR 5444.

# Tabela 05 – Tomadas.

| N°   | Símbolo          | Significado                                                 | Observações                                                                                                    |
|------|------------------|-------------------------------------------------------------|----------------------------------------------------------------------------------------------------|
| 9.1  | 300 VA<br>∄-D:3- | Tomada de luz na parede, baixo<br>(300 mm do piso acabado)  |                                                                                                    |
| 9.2  | 1-0-3-<br>3-     | Tomada de luz a meio a altura<br>(1.300 mm do piso acabado) | A potência deverá ser indicada ao<br>lado em VA (exceto se for de<br>100 VA), como também o nº do<br>circuito correspondente e a altura da |
| 9.3  | 300 VA<br>5-     | Tomada de luz alta (2.000 mm do<br>piso acabado)            | tomada, se for diferente da<br>normalizada; se a tomada for de<br>força, indicar o nº de W ou kW                                           |
| 9.4  |                  | Tomada de luz no piso                                       |                                                                                                    |
| 9.5  | 1                | Saída para telefone externo na<br>parede (rede Telebrás)    |                                                                                                    |
| 9.15 | Ю                | Cigarro                                                     |                                                                                                    |
| 9.16 | ю                | Campainha                                                   |                                                                                                    |

Fonte: ABNT - NBR 5444.

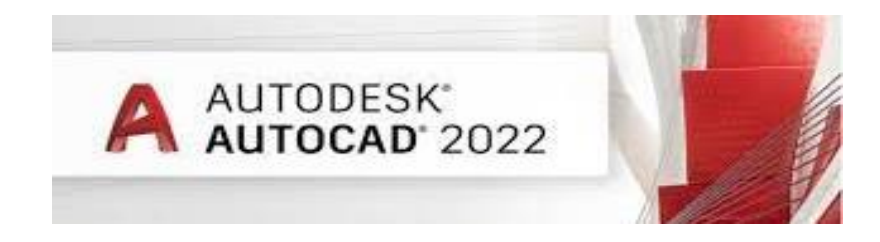

# 5. QUINTA AULA

# 5.1. Exercícios

Planta baixa:

Faça a seguinte planta baixa e faça a instalação elétrica mínima necessária, lembre-se que o que deve ser avaliado é seu conhecimento de AutoCAD e não de instalações elétricas.

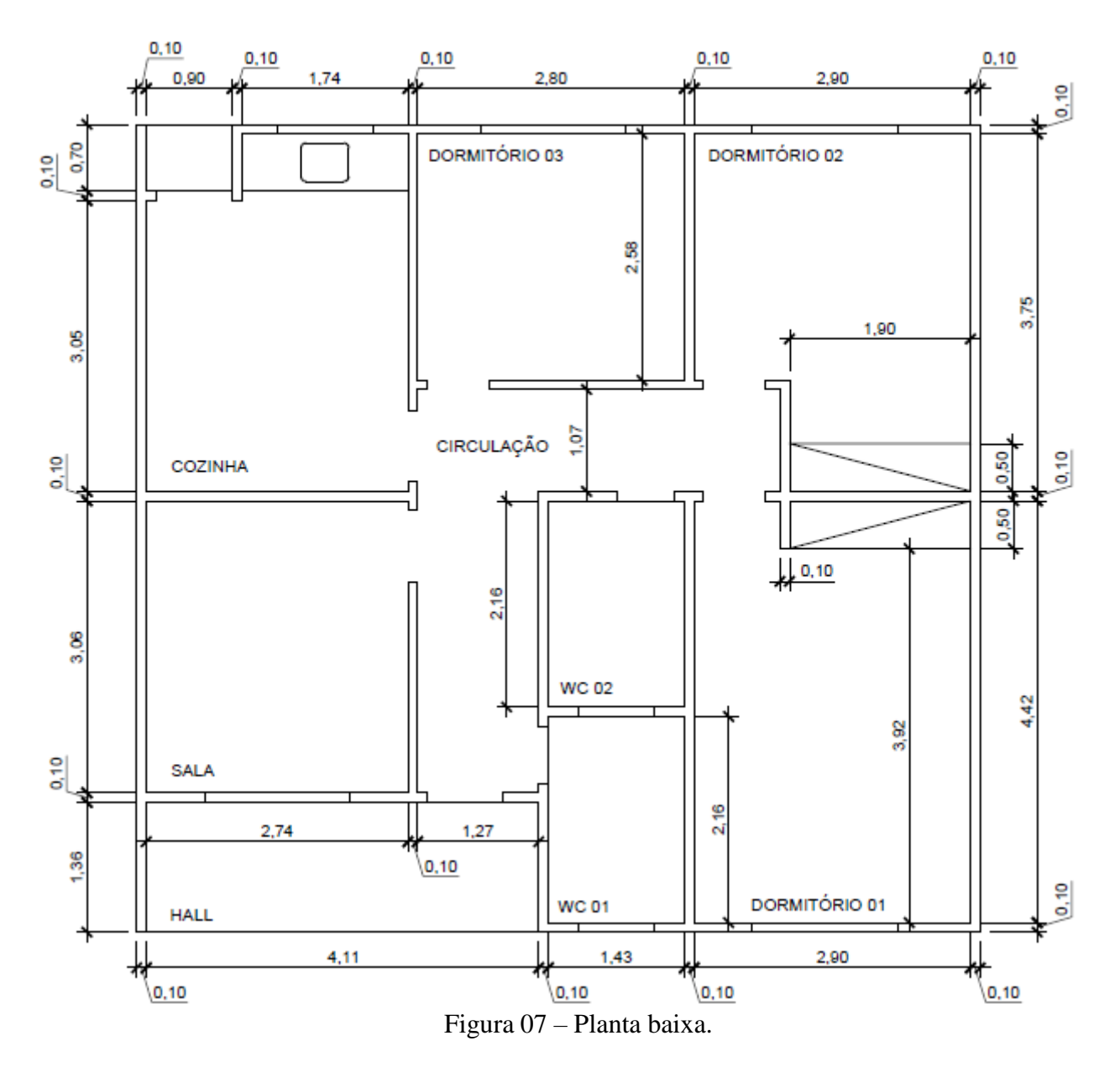

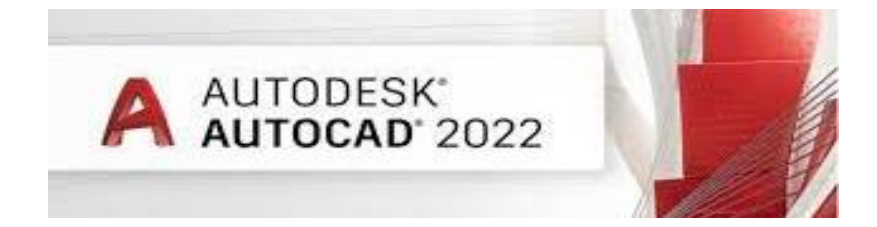

Exemplo de uma planta baixa informando as instalações elétricas:

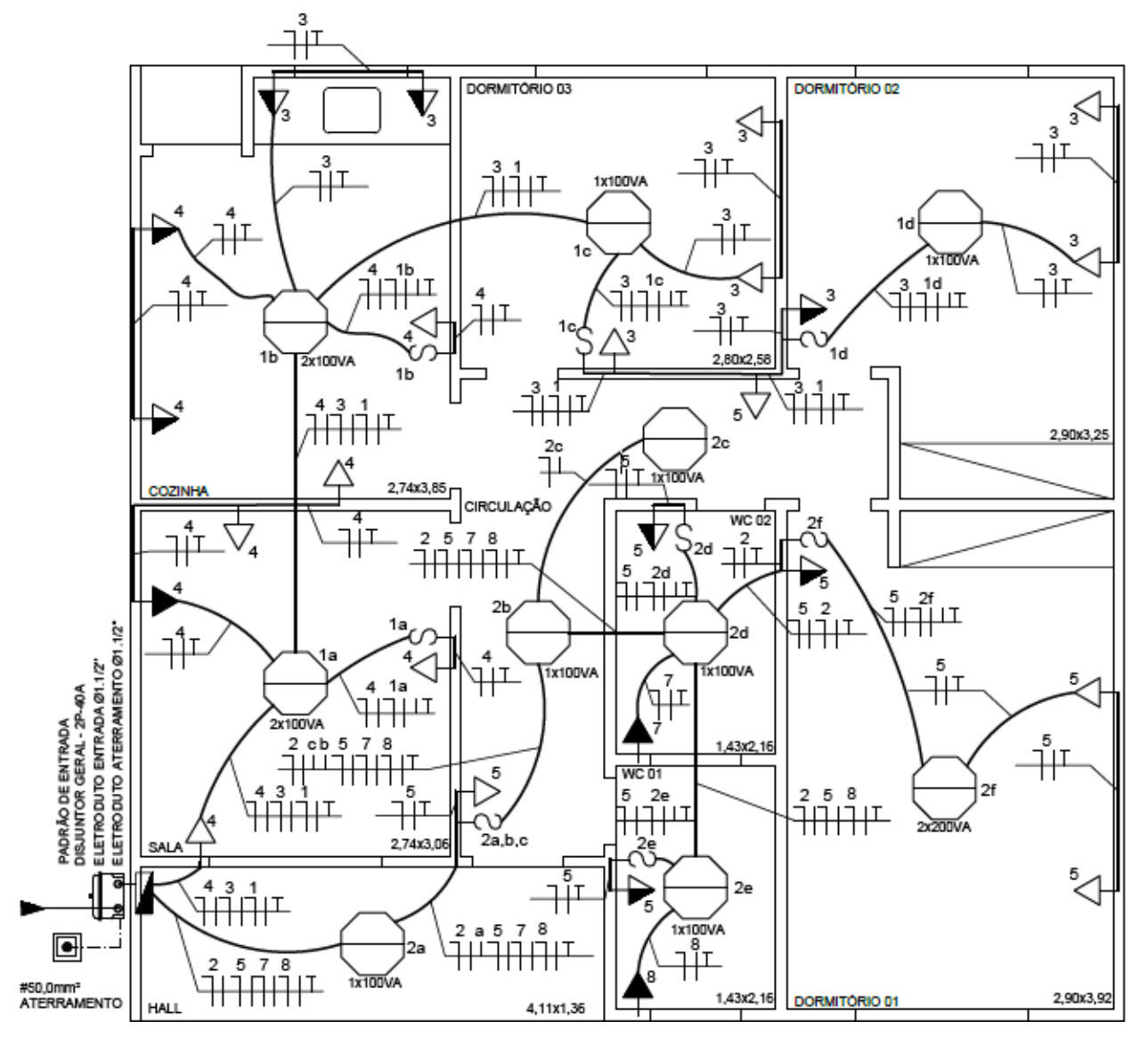

Figura 08 – Planta baixa com instalação elétrica.

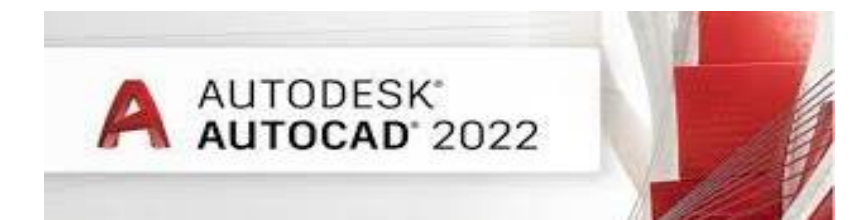

# ANEXO

| ANEAU A - Lista de atamos dos comandos mais usados no AutoCAI | ANEXO A | A - Lista | de atalhos | dos comandos | mais usados | no AutoCAD |
|---------------------------------------------------------------|---------|-----------|------------|--------------|-------------|------------|
|---------------------------------------------------------------|---------|-----------|------------|--------------|-------------|------------|

| COMANDO      | FUNÇÃO                             | ATALHO                       |
|--------------|------------------------------------|------------------------------|
| Array        | Cria diversas cópias de um objeto. | Ar <enter></enter>           |
| Block        | Cria um bloco.                     | B <enter></enter>            |
| Block Edit   | Edita o bloco.                     | Be <enter></enter>           |
| Circle       | Cria um círculo.                   | C <enter></enter>            |
| Сору         | Copia objetos.                     | Co ou cp <enter></enter>     |
| Distance     | Informa a distância.               | Di <enter></enter>           |
| Divide       | Divide uma linha ou um objeto      | Div <enter></enter>          |
| Dtext        | Texto (simples).                   | Dt <enter></enter>           |
| Erase        | Apagar.                            | Dt <enter></enter>           |
| Extend       | Estender: estende objetos.         | Ex <enter></enter>           |
| Fillet       | Cria um canto arredondado.         | F <enter></enter>            |
| Hatch        | Insere cores sólidas no desenho.   | H <enter></enter>            |
| Insert       | Insere blocos e imagens.           | I <enter></enter>            |
| Join         | Unir linhas criando.               | J <enter></enter>            |
| Line         | Linha simples.                     | L <enter></enter>            |
| Move         | Move objetos no desenho.           | M <enter></enter>            |
| Mirror       | Espelha objetos.                   | Mi <enter></enter>           |
| Offset       | Copia objetos                      | O <enter></enter>            |
| Options      | Configurações gerais               | Op <enter></enter>           |
| Pan          | Move a tela do desenho.            | P <enter></enter>            |
| Ppaper space | Sair da view port.                 | Ps <enter></enter>           |
| Region       | Cria uma região                    | Reg <enter></enter>          |
| Rotate       | Rotaciona os objetos.              | RO <enter></enter>           |
| Stretch      | Aumenta ou diminui um ambiente.    | S <enter></enter>            |
| Scale        | Aumenta ou diminui o objeto.       | SC <enter></enter>           |
| Text         | Texto com barra de ferramentas.    | T <enter></enter>            |
| Trim         | Corta sobras de linhas no desenho. | Tr <enter></enter>           |
| Undo         | Desfaz a última ação.              | U <enter></enter>            |
| Explode      | Desfaz blocos e objetos como cota. | X <enter></enter>            |
| Ctrl c       | Copiar.                            | Ctrl c <enter></enter>       |
| Ctrl shift c | Copiar com base em um ponto.       | Ctrl shift c <enter></enter> |
| New          | Começar novo trabalho.             | Ctrl n <enter></enter>       |
| Open         | Abrir arquivo existente.           | Ctrl o <enter></enter>       |
| Plotar       | Imprime.                           | Ctrl p <enter></enter>       |
| Save         | Salvar.                            | Ctrl s <enter></enter>       |
| Save as      | Salva com nome específico.         | Ctrl shift s <enter></enter> |
| Ctrl x       | Recorta o objeto do lugar de       | Ctrl x <enter></enter>       |
|              | origem.                            |                              |
| Ctrl y       | Refaz as últimas ações desfeitas.  | Ctrl y <enter></enter>       |
| Ctrl z       | Desfaz o grupo das últimas ações.  | Ctrl z <enter></enter>       |

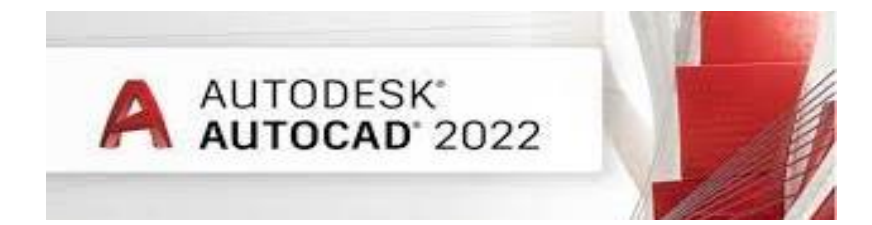

# **REFERÊNCIAS BIBLIOGRÁFICAS**

[1] Comunidade Autodesk - Plano educacional da Autodesk. Março/2021

[2] CARVALHO, M. M. Q., SODRÉ, M. A. Desenho assistido por computador - UFF-[3] UniversidadeFederal Fluminense. Niterói, 2007.59p.

[4] ESTELA, M. UFF- Apostila impressa; Desenho assistido por Computador - Universidade FederalFluminense, 2010.

[5] IGREJA METODISTA. Faculdade de Arquitetura e Urbanismo – Disciplina de Informática Aplicada àArquitetura. Junho/2003.

[6] IZIDORO, N. Apostila Autocad 2008.

[7] NBR 5444- Símbolos gráficos para instalações elétricas

prediaisREZENDE, E. M. Apostila Autocad 2004.